**Step 1.** Log into the LMS and navigate to the course.

**Step 2**. Locate and click on the McGraw-Hill Campus external tool link.

| ÷ | Announcements &        |
|---|------------------------|
| ÷ | 🦧 McGraw Hill Campus 🖉 |
|   |                        |
|   |                        |

Step 3. Upon initial launch, agree to the Terms of use and click GET STARTED.

| HI G Partacz -<br>As an instructor you have full access to all of our products and<br>content. Feel free to look around and use whatever you like in<br>your courses.<br>Ingree to the McGraw-Hill Terms of use and Privacy policy and to<br>the MHCampus Terms of Service. | Campus Welcome to McGraw-Hill Campus!                                                                                                    | ł |
|----------------------------------------------------------------------------------------------------|----------------------------------------------------------------------------------------------------|---|
|                                                                                                    | Hi G Partazz -<br>As an instructor you have full access to all of our products and<br>content. Feel free to look around and use whatever you like in<br>your courses. |   |

**Step 4**. In the FIND YOUR TEXTBOOK field, enter title, author, or ISBN of your product. Click **FIND NOW**.

|        | FIND YOUR TEXTBOOK:                          |            |
|--------|----------------------------------------------|------------|
|        | 1259628426                                   |            |
|        | By Title, Author, or ISBN<br>What's an ISBN? | ✓ FIND NOW |
| egrity |                                              |            |

Step 5. Once product is located, click SELECT.

| - Campu                                 | JEREMY'S DEMO                                                            |    | TAI |
|-----------------------------------------|--------------------------------------------------------------------------|----|-----|
| <b>-</b> Gampu                          | 1259628426                                                               | Q, |     |
|                                         | Results:                                                                 |    | - 8 |
| My Course<br>JEREMY'S D<br>Tell us what | MADER'S UNDERSTANDING<br>HUMAN ANATOMY &<br>PHYSIOLOGY 9e<br>LONGENBAKER |    |     |
|                                         | SELECT<br>Cancel Search                                                  |    |     |

Step 6. Click on the CONNECT button.

| Mader's Understanding  | Mader's Understanding Human Anatomy & Physiology 9e |
|------------------------|-----------------------------------------------------|
| Physiology             |                                                     |
| Search<br>New Logothar | ISBN-10: 1259628426<br>ISBN-13: 9781259628429       |
|                        | (not your book?) CUSTOMIZE                          |
|                        |                                                     |
| Cegrity                | a connect                                           |

Step 7. Enter email address (Connect username). Click FIND MY ACCOUNT.

| JERE | regularly use for school activities. We<br>your LMS credentials. | ducation (which online product previously, use that e-mail, Nor sure right end of the e-mail you<br>end attempt to find your account. If found, you'll need to complete a few steps to begin using |  |
|------|------------------------------------------------------------------|----------------------------------------------------------------------------------------------------|--|
|      |                                                                  | most_used@email.edu                                                                                                    |  |
| X    |                                                                  | Get help Find my account                                                                                                    |  |
|      |                                                                  |                                                                                                    |  |
|      |                                                                  |                                                                                                    |  |
| 1    |                                                                  | Connect BLEARNSMART                                                                                                    |  |
|      |                                                                  | Create Beauty Summer                                                                                                    |  |
|      |                                                                  |                                                                                                    |  |

Step 8. If an existing Connect user, enter Connect password. Click Log In.

\*If a **new** Connect user, click Create a new account and follow the steps to complete a new Connect account creation process.

| My C | Success! Your account has already been registered. Please enter your password to log in to your account. |
|------|----------------------------------------------------------------------------------------------------|
| JERE | Email: jeremy.t.partacz@mhu.edu<br>Password:<br>Forgot Password?<br>Log In                               |
|      | Create Cearity Simps                                                                                     |

Step 9. Click on, "I want this for my students."

| onnect. |                                              | < Return to MH Cam                             | Sus I want this for my students |
|---------|----------------------------------------------|------------------------------------------------|---------------------------------|
| conn    |                                              | Jeremy Partacz1   My account   Help   Sign out |                                 |
|         |                                              |                                                |                                 |
|         |                                              |                                                |                                 |
| My cou  | rses                                         | Add course                                     |                                 |
| •       |                                              |                                                |                                 |
| Anatom  | y and Physiology                             |                                                |                                 |
|         | Jeremy's Demo                                |                                                |                                 |
| •       | Mader's Understanding Human Anatomy & Physic | ology                                          |                                 |
|         | Longenbaker, 99                              |                                                |                                 |
|         | LearnSmart * TearA Connect course alread     | У                                              |                                 |
|         |                                              |                                                |                                 |

## Step 10. Click on ADOPT CONNECT.

|                 |                                                                                                    | )          |
|-----------------|----------------------------------------------------------------------------------------------------|------------|
| ses             | 🔤 Campus                                                                                                    | Add course |
| and Physi       | Mader's Understanding Human Anatomy & Physiology                                                                    |            |
| Jeremy          |                                                                                                    |            |
|                 | <ul> <li>Connect is discounted for students who have purchased a new book<br/>with a Connect access code</li> </ul> | :          |
| 11              | Connect for this course/title can be purchased standalone                                                           |            |
|                 | Cancel Adopt Connect                                                                                                |            |
| Jeremy's E      |                                                                                                    |            |
| Registration ir |                                                                                                    |            |
|                 |                                                                                                    |            |
|                 |                                                                                                    | _          |

Step 11. Select the option, "A section in an existing Connect course."

|   | Hi, Jeremy !<br>Pair your course with Connect                                                 |  |
|---|-----------------------------------------------------------------------------------------------|--|
|   | Jeremy's Demo                                                                                 |  |
| 7 | pair with 1 :<br>A section in a new Connect course<br>A section in an existing Connect course |  |
| 3 |                                                                                               |  |

Step 12. Select the Connect section and click SAVE.

| Hi, Jeremy !                                                                          | Select a section of this course                                                                                                    |  |
|---------------------------------------------------------------------------------------|----------------------------------------------------------------------------------------------------|--|
| Pair your c<br>Jeremy's Demo<br>pair with 1 :<br>A section in a n<br>A section in a n | Course       Jeremy's Demo         Jeremy's Demo       assignments, copy sections and anage your Connect courses.         Textbook       Anatomy and Physiology ( Longenbaker, 9 ed.)         Learn Smart , Learn Smart Prep |  |
|                                                                                       |                                                                                                    |  |

Course pairing has concluded successfully. Single Sign On has now been established with Moodle.

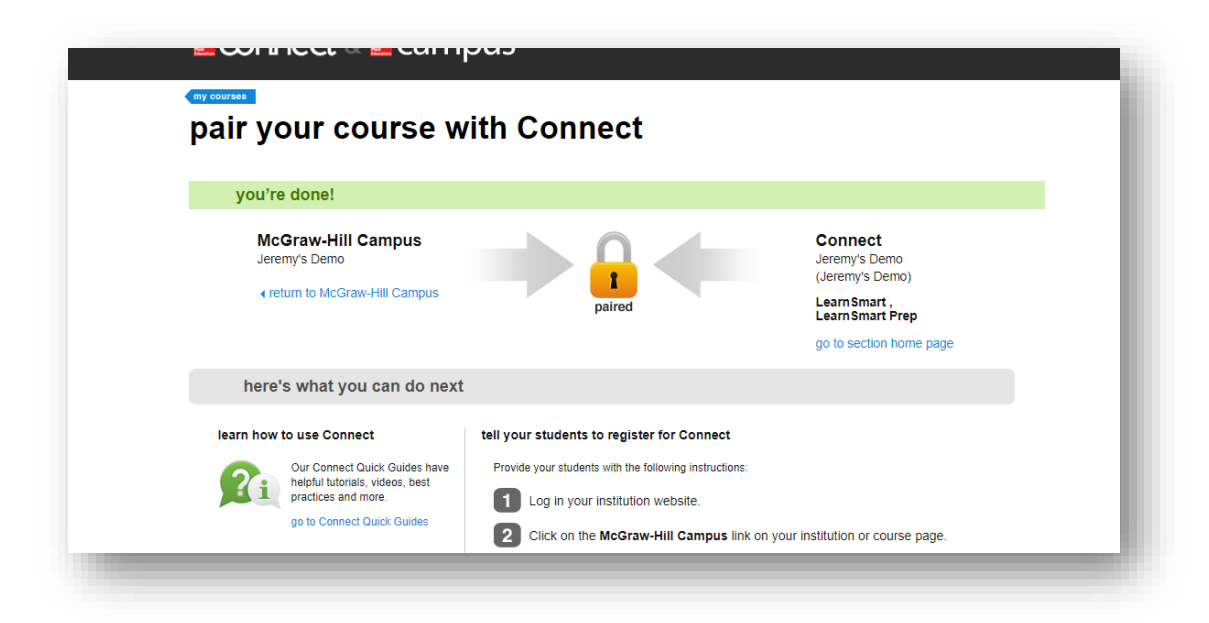